# My Reviews - Managing Reports Assigned to You

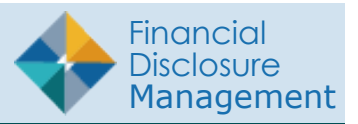

FDM has several tools to help you see and track a Filer's progress on their report. An FDM review chain participant or POC can easily check the status of reports in FDM by using the Worklist, Org Unit View Mode, Manage Exceptions or Review Review Reports. In addition, the Audit Trail function time stamps all activities on a given report.

## USING THE WORKLIST

Use the Worklist as a reminder of the reviewing activities you need to complete.

- 1. Go to My Reviews | Dashboard.
- 2. Under **Work List View Mode**, click the number link next to your reviewer role.
  - **Note:** Click the **Next Role** button to view results in another FDM role that you may have.
- **3.** The report list displays. You can use the provided filter columns to narrow your search:
  - My Roles Supervisor or 450 Certifier
  - Form Type OGE 450
  - Year the report year
  - Reporting Status All
  - Review Status Under Review
  - Action eSign
  - Blank Reports(s) -click the checkbox to display reports that contain no reviewable data. Use this option to expedite the reviewing process of reports that require minimum time to certify.

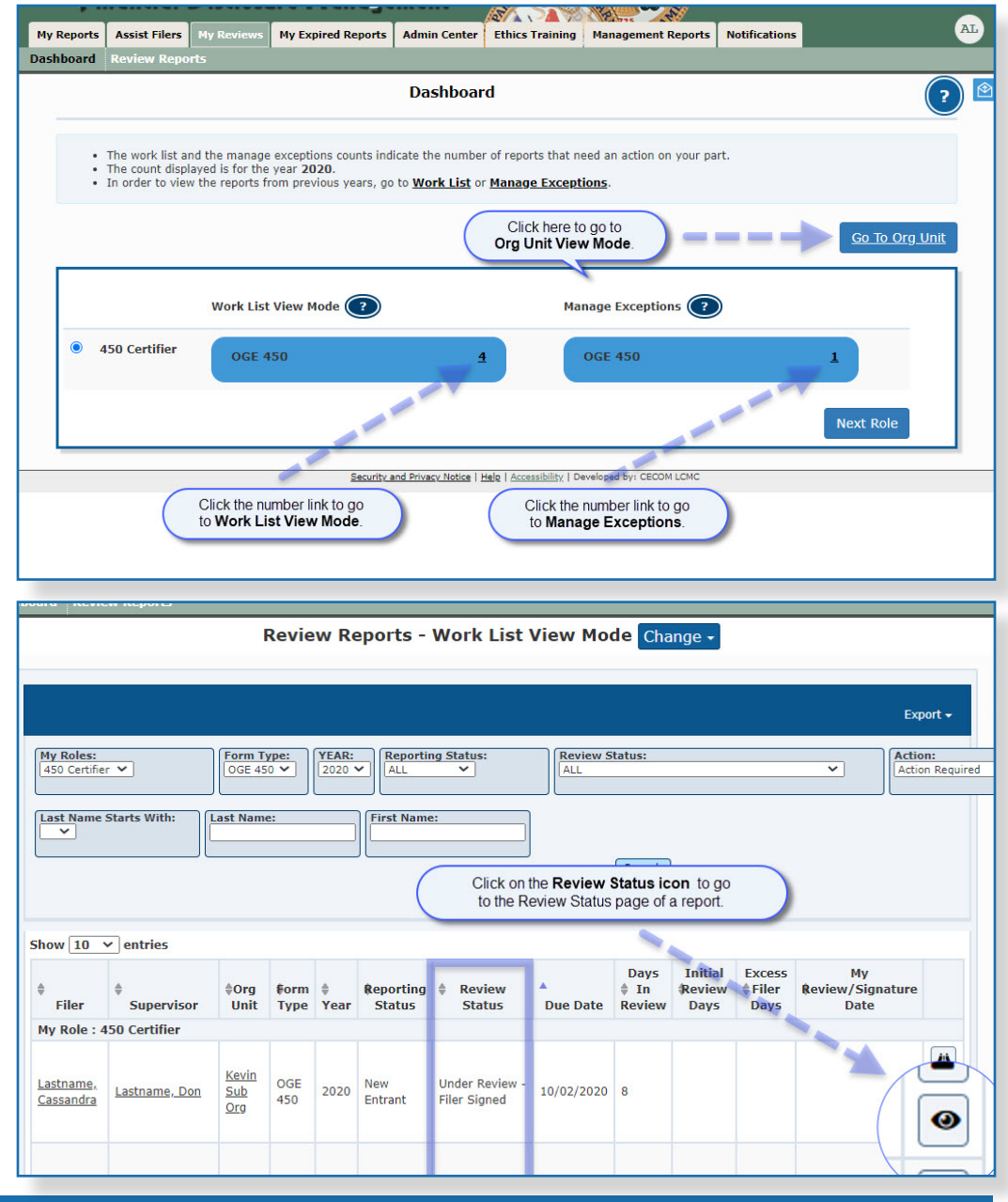

#### USING ORG UNIT VIEW

The Org Unit view provides a quick summary at a glance of all reports for Filers in a particular Org Unit.

- 1. Go to My Reviews | Dashboard.
- 2. Click on the Go to Org Unit link.
- 3. Select a reviewer role in the **Role** box.
- **4.** Select the Org Unit from the Next Level Down drop-down list.
- 5. Select **Show My Filer's Reports** to see a listing of all of the reports you are responsible for reviewing.
- 6. Under the Search area, select the following and click **Search**.
  - Form Type OGE 450
  - Year The report year
  - Reporting Status All
  - Review Status All

|                                                                  |                                                                                                    | My Expire                             | ea kepor            | admin C                                | enter Ethics Training                              | Management Rep                                 | Notif                    | cations                   |                            |                                |          |
|------------------------------------------------------------------|----------------------------------------------------------------------------------------------------|---------------------------------------|---------------------|----------------------------------------|----------------------------------------------------|------------------------------------------------|--------------------------|---------------------------|----------------------------|--------------------------------|----------|
| Review                                                           | Reports                                                                                                    |                                       |                     |                                        |                                                    |                                                |                          |                           |                            |                                |          |
|                                                                  |                                                                                                    |                                       | R                   | eview R                                | eports - Org Un                                    | it View Mo                                     | de Char                  | nge <del>-</del>          |                            |                                |          |
|                                                                  |                                                                                                    |                                       |                     |                                        |                                                    |                                                |                          |                           |                            |                                |          |
| Certifier                                                        | Change 🔫                                                                                                    |                                       |                     |                                        |                                                    |                                                |                          |                           |                            |                                |          |
|                                                                  |                                                                                                    |                                       | I ECT-Net           | th Lawel Davis                         |                                                    |                                                |                          |                           |                            |                                |          |
| nit: My C                                                        | rgs » Kevin Sub (                                                                                                    | Org                                   | LEC IFINE)          | C Level Down                           |                                                    |                                                |                          |                           |                            |                                |          |
|                                                                  |                                                                                                    |                                       |                     |                                        |                                                    |                                                |                          |                           |                            |                                |          |
| ow Filer's                                                       | Reports for Kevin S<br>er's Report V Includ                                                                                                    | ub Org<br>e Filer's Re                | ports for           | Org Units ass                          | igned to other 450 Certifie                        | 275                                            |                          |                           |                            |                                |          |
|                                                                  |                                                                                                    |                                       |                     |                                        |                                                    |                                                |                          |                           |                            |                                |          |
|                                                                  |                                                                                                    |                                       |                     |                                        |                                                    |                                                |                          |                           |                            |                                |          |
|                                                                  |                                                                                                    |                                       |                     |                                        |                                                    |                                                |                          |                           |                            |                                | export + |
|                                                                  |                                                                                                    |                                       |                     |                                        |                                                    |                                                |                          |                           |                            |                                |          |
| m Type:                                                          | VEAR: Repo                                                                                                    | rting State                           | us:                 | Review S                               | Status:                                            | ~                                              | a                        |                           |                            |                                |          |
| m Type:<br>E 450 ✔                                               | VEAR: Repo                                                                                                    | rting Statu                           | us:                 | ALL                                    | Status:                                            | ~                                              | •                        |                           |                            |                                |          |
| m Type:<br>E 450 ♥<br>t Name S                                   | VEAR: Repo                                                                                                    | rting Stati<br>V<br>t Name:           | us:                 | First Nar                              | 5tatus:<br>ne:                                     | ~                                              |                          |                           |                            |                                |          |
| m Type:<br>E 450 ❤<br>t Name S<br>✔                              | YEAR:     Repo       2020 V     ALL       Starts With:     Las                                                                                                 | rting State                           | us:<br>             | First Nar                              | 95tatus:                                           | Search                                         |                          |                           |                            |                                |          |
| m Type:<br>E 450 ❤<br>t Name \$<br>✔                             | YEAR:     Repo       2020 V     ALL       Starts With:     Las                                                                                                 | rting State                           | us:                 | Review !       ALL                     | ne:                                                | Search                                         |                          |                           |                            |                                |          |
| m Type:<br>E 450 V<br>t Name S<br>V                              | entries                                                                                                    | rting Statı<br>V                      | us:                 | First Nar                              | ne:                                                | Search                                         |                          |                           |                            |                                |          |
| m Type:<br>E 450 V<br>t Name S<br>10 V                           | entries                                                                                                    | rting Stati                           |                     | Review 9                               | ne:                                                | Search                                         |                          | Initial                   |                            | Му                             |          |
| n Type:<br>450 V<br>Name S<br>10 V<br>Filer                      | entries                                                                                                    | Form<br>Type                          | year                | Review S                               | Review Status                                      | Search<br>Due Date                             | Days In<br>Review        | Initial<br>Review<br>Days | Excess<br>Filer Days       | My<br>Review/Signature<br>Date |          |
| Type:<br>450 V<br>Name S<br>10 V<br>Filer                        | entries                                                                                                    | Form<br>Type                          | Year                | Review S<br>ALL<br>First Nan           | Review Status                                      | Search<br>Due Date                             | Days In<br>Review        | Initial<br>Review<br>Days | Excess<br>Filer Days       | My<br>Review/Signature<br>Date | ä        |
| n Type:<br>450 ×<br>t Name S<br>10 ×<br>Filer                    | VEAR     Repo       [2020 ]     AL       starts With:     Las       entries     Supervisor                                                                     | t Name:                               | Year                | Review S<br>ALL<br>First Nar           | Review Status<br>Under Raview -                    | Search Due Date                                | Days In<br>Review        | Initial<br>Review<br>Days | Excess<br>Filer Days       | My<br>Review/Signature<br>Date |          |
| m Type:<br>E 450 V<br>t Name S<br>V<br>Filer                     | VEAR:         Repo           [2020 V]         [AL]           Starts With:         Last           entries         Supervisor           Rt         Lastname, Don | Form<br>Type<br>OGE<br>450            | <b>Year</b><br>2020 | Review Status                          | Review Status Under Review - Amendment in Progress | Search           Due Date           02/18/2020 | Days In<br>Review<br>133 | Initial<br>Review<br>Days | Excess<br>Filer Days<br>92 | Ny<br>Review/Signature<br>Date |          |
| m Type:<br>E 450 V<br>t Name S<br>V<br>filer<br>Lastname<br>ibin | VEAR:<br>[2020 w]     Repo<br>[2020 w]       Starts With:     Lassian       entries     Supervisor       R     Lastname, Don                                   | t Name:<br>Form<br>Type<br>OGE<br>450 | <b>Year</b><br>2020 | Review 5<br>ALL<br>First Nar<br>Status | Review Status Under Review - Amendment in Progress | Search           Due Date           02/18/2020 | Days In<br>Review        | Initial<br>Review<br>Days | Excess<br>Filer Days<br>92 | My<br>Review/Signature<br>Date |          |

## MANAGE EXCEPTIONS

The Manage Exceptions List is a tool in FDM used by Certifying Officials (450 Certifiers, DAEOs and SLCs) to manage disclosures for compliance or disclosures that require special attention. In this way, the Certifying Official's Worklist displays only those disclosures that require their review and signature. Disclosures remain on the Manage Exceptions List until the issue is resolved and the note is either closed or deleted, or the Certifying Official e-signs the report.

To view the Manage Exceptions list:

- 1. Go to My Reviews | Dashboard.
- 2. Under **Manage Exceptions**, click the number link next to your reviewer role.
- 3. Under Search, select your **Role** (if you hold more than one role in FDM), the **Year**, and then click on the **Search** button.Your search results display.
  - **Note:** You also have the option of selecting **ALL** under both Search options to see all roles and all years.

| rts / | Assist File | rs My R                                                                                                    | eviews My  | Expired Reports  | Admi | n Center E | thics Training | Management F | Reports N | otifications |                   |            |           |
|-------|-------------|----------------------------------------------------------------------------------------------------|------------|------------------|------|------------|----------------|--------------|-----------|--------------|-------------------|------------|-----------|
| rd R  | teview Re   | ports                                                                                                    | 22         |                  | 3    | 0.01       |                |              |           |              |                   |            |           |
|       |             |                                                                                                    |            | Revi             | ew R | eports -   | Manage         | Exception    | s Chan    | ge -         |                   |            |           |
|       |             |                                                                                                    |            |                  |      |            |                |              |           |              |                   |            |           |
|       |             |                                                                                                    |            |                  |      |            |                |              |           |              |                   |            |           |
|       |             |                                                                                                    |            |                  |      |            |                |              |           |              |                   |            | Export -  |
| iy Ro | les:        |                                                                                                    | YEAR:      | ٦                |      |            |                |              |           |              |                   |            |           |
| 50 C  | ertifier 🗸  | ]                                                                                                    | ALL V      | ·                |      |            |                |              |           |              |                   |            |           |
|       |             |                                                                                                    |            |                  |      |            |                | Searc        | :h        |              |                   |            |           |
|       |             |                                                                                                    |            |                  |      |            |                |              |           |              |                   |            |           |
| w 1   | 10 ⊻ en     | itries                                                                                                    |            |                  |      |            |                |              |           |              |                   |            |           |
| ¢     | ÷           |                                                                                                    | ÷          |                  | ÷    | Reporting  | ÷              |              |           | Days In      | Initial<br>Review | # Excess   |           |
| F     | iler 0      | Org Unit                                                                                                    | Supervisor | POC(s)           | Year | Status     | Review         | / Status     | Due Date  | Review       | Days              | Filer Days |           |
| / Ro  | le : 450 C  | ertifier                                                                                                    |            |                  |      |            |                |              |           |              |                   |            |           |
| Last  | name, K     | (evin                                                                                                    | Lastname,  | Lastname,        | 2015 | Annual     | Under Review   | v -          | 02/17/201 | 5 100        | 43                | 56         | <b>**</b> |
| Robi  | <u>n s</u>  | ub Org                                                                                                    | Don        | Cassandra        |      |            | Amendment      | Requested    |           |              |                   |            |           |
|       |             |                                                                                                    |            |                  |      |            |                |              |           |              |                   |            | /i) 🔺     |
| Last  | name, K     | (evin                                                                                                    | Lastname,  | Lastname,        | 2017 | Annual     | Under Review   | v -          | 02/15/201 | 7 13         | 0                 | 0          |           |
| RODI  | <u>n</u> 5  | <u>aub Org</u>                                                                                                    | Don        | Cassandra        |      |            | Supervisor S   | ignea        |           |              |                   |            | 9         |
|       |             |                                                                                                    |            |                  |      |            |                |              |           |              |                   |            |           |
| Lastr | name, K     | (evin                                                                                                    | Lastname,  | Lastname,        | 2018 | Annual     | Not Started    |              | 02/15/201 | 3            |                   |            |           |
| Robi  | <u>n S</u>  | Sub Org                                                                                                    | Don        | <u>Cassandra</u> |      |            |                |              |           |              |                   |            |           |
| Laste |             | Couries                                                                                                    | Lastance   | Lastanna         |      |            | Linder Davies  |              |           |              |                   |            | /ii よ     |
| Lasti | name, K     | Contraction of the contraction of the contraction o | Lasuidme,  | Cascandra        | 2020 | Annual     | Amendment      | in Progress  | 02/18/202 | 0 141        | 0                 | 100        |           |

#### **EXPORTING A REVIEW LIST**

Use the Export feature from the Worklist, Org Unit View Mode or Manage Exceptiosn to create a list of reports in Excel or a .csv document.

- After generating a report from the Worklist, Org Unit View Mode or Manage Exceptions, click Export then select Excel or Data Only (CSV).
- 2. Click Save to save the file to your computer.

## **REVIEW STATUS PAGE**

The Review Status page allows reviewers and POCs to take a closer look at the reporting progress, see if any extensions were granted and complete your review.

1. Click the **Review Status icon (eye graphic) button** next to the report.

| THE BUY                                       | Reviews My Ex | pired Rep                    | orts /              | Admin Center        | Ethics Training    | Management R            | eports N               | otifications               |                           |                                |   |
|-----------------------------------------------|---------------|------------------------------|---------------------|---------------------|--------------------|-------------------------|------------------------|----------------------------|---------------------------|--------------------------------|---|
| ew Reports                                    |               |                              |                     |                     |                    |                         |                        |                            |                           |                                |   |
| Review Reports - Work List View Mode Change - |               |                              |                     |                     |                    |                         |                        |                            |                           |                                |   |
|                                               |               |                              |                     |                     |                    |                         |                        |                            |                           | ę                              | 1 |
|                                               |               |                              |                     |                     |                    |                         |                        |                            |                           |                                | 7 |
|                                               |               |                              |                     |                     |                    |                         |                        |                            |                           | Export                         | 2 |
|                                               | Form Typ      | e: YE                        | AR:                 | Reporting S         | tatus:             | eview Status:           |                        |                            |                           | Excel                          |   |
| er 👻                                          | OGE 450       | ▲   20                       | 20 •                | ALL                 | <u> </u>           | LL                      |                        |                            | ×                         | Data Only (CSV)                |   |
| 1.1.1                                         | Blank Repo    | rts(s):                      |                     |                     |                    |                         |                        |                            |                           |                                |   |
| vired V                                       | Blank Repo    | rts(s):                      |                     | irst Name:          |                    |                         |                        |                            |                           |                                |   |
| uired 💙                                       | Blank Repo    | orts(s):                     |                     | irst Name:          |                    | Searc                   | h                      |                            |                           |                                |   |
| uired 💙                                       | Last Name:    | orts(s):                     |                     | irst Name:          |                    | Searc                   | h                      |                            |                           |                                |   |
| e Starts With:                                | Last Name:    | orts(s):                     |                     | irst Name:          |                    | Searc                   | h                      |                            |                           |                                |   |
| v entries                                     | Blank Repo    | orts(s):                     |                     | irst Name:          |                    | Searc                   | h                      | Taitial                    | Furger                    | th.                            |   |
| e Starts With:                                | Blank Repo    | rts(s):<br>]<br>∳orm<br>Type | Ĵ<br>F<br>F<br>Year | Reporting<br>Status | ¢<br>Review Status | Searce<br>A<br>Due Date | h<br>₽ays In<br>Review | Initial<br>≑Review<br>Days | Excess<br>♦ Filer<br>Days | My<br>Review/Signature<br>Date |   |

|                                      |                        | 1                          | Revie               | w Re      | eports -            | Work List                      | View Mo                           | de Cha                 | nge 🗸                     |                         |                                |
|--------------------------------------|------------------------|----------------------------|---------------------|-----------|---------------------|--------------------------------|-----------------------------------|------------------------|---------------------------|-------------------------|--------------------------------|
|                                      |                        |                            |                     |           |                     |                                |                                   |                        |                           |                         | Export <del>+</del>            |
| My Roles:<br>450 Certifie            | r V                    | GGE 45                     | ype:<br>50 ❤        | YEAR:     | Reporting           | ng Status:                     | Review S                          | tatus:                 |                           |                         | Action:     Action Require     |
| Last Name                            | Starts With:           | Last Nam                   | e:                  |           | First Name          | a:]                            |                                   |                        |                           |                         |                                |
|                                      |                        |                            |                     |           | (                   | Click on to the R              | the <b>Review</b><br>eview Status | Status ic<br>page of   | on to go<br>a report.     |                         |                                |
| Show 10                              | ✓ entries              |                            |                     |           |                     |                                |                                   |                        |                           |                         |                                |
| <b>♦</b><br>Filer                    | <b>≜</b><br>Supervisor | ♦Org<br>Unit               | <b>∯orm</b><br>Type | ≑<br>Year | Reporting<br>Status | ♦ Review<br>Status             | ▲<br>Due Date                     | Days<br>∳ In<br>Review | Initial<br>Review<br>Days | Excess<br>Filer<br>Days | My<br>Review/Signature<br>Date |
| My Role : 4                          | 150 Certifier          |                            |                     |           |                     |                                |                                   |                        |                           |                         |                                |
| <u>Lastname,</u><br><u>Cassandra</u> | <u>Lastname, Don</u>   | <u>Kevin</u><br>Sub<br>Org | OGE<br>450          | 2020      | New<br>Entrant      | Under Review -<br>Filer Signed | 10/02/2020                        | 8                      |                           |                         |                                |
|                                      |                        |                            |                     |           |                     |                                |                                   |                        |                           |                         |                                |